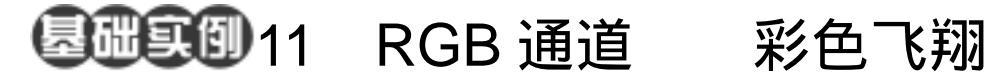

目的:制作如图 11.1 所示的彩色斑点效果。 要点:RGB 通道允许对每个通道进行分别 处理,这样可以自由的将每种颜色分 开编辑,得到更多的色彩效果。本例 主要应用 Gradient Tool、 Polar Coordinates 滤镜、Shear 滤镜、Twirl 滤镜等工具完成。

Charles State

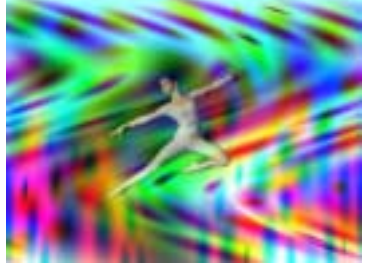

图 11.1 彩色 飞翔效果

## 操作步骤

1 新建一幅 Width 为 400 pixels Height 为 300 pixels, Coutents 为 White 的画布,将 Mode 选为 RGB Color,点击 OK 按钮确认。

2. 选择工具箱上的 Gradient Tool, 在 工具栏选项中将渐变颜色设为黑色到透明 的渐变,选择Radial Gradient(径向渐变), 在白色画布上任意添加许多小的圆形斑点 图像,得到如图 11.2 所示的图像效果。

3. 下面开始对 RGB 通道进行处理, 选择 Channels 面板,在其中选中 Red 通道, 则别的通道都变为隐藏。

●说明:RGB 图像有4个默认通道,红色、 绿色和蓝色各有一个通道,以及一个用于编 辑图像的复合通道。

4.选择 Filter | Distort | Polar Coordinates (极坐标)滤镜,调出 Polar Coordinates 滤 镜的编辑对话框,在其中选择 Polar to Rectangular (极坐标到平面坐标),确认后 得到如图 11.3 所示的效果。。

5.在 Channels 面板中,再使用鼠标选 中 Green 通道。

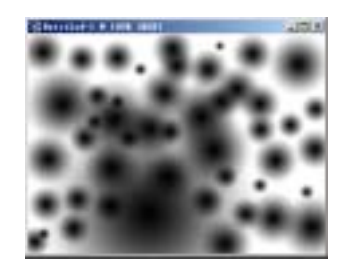

图 11.2 基础的斑点图像

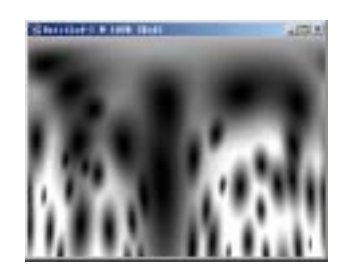

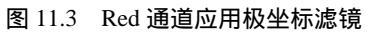

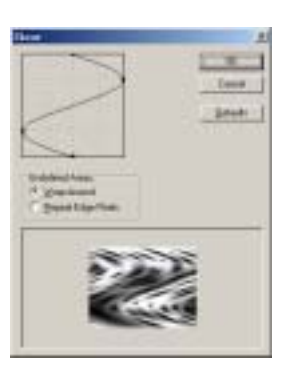

图 11.4 Green 通道应用切变滤镜

## 第七篇 高级工具应用

6.选择 Filter | Distort | Shear (切变)
滤镜,调出 Shear 滤镜编辑对话框,如图 11.4
所示设置,确认操作。

说明:针对每一个通道的编辑都是独立的,不影响其他通道,这一点和图层编辑是相似的。

7.在 Channels 面板中,选 Blue 通道。

8. 单击 Filter | Distort | Twirl(旋转) 滤镜,在 Twirl 滤镜编辑对话框中,将 Angle 设为 200,点击 OK 按钮确认,得到如图 11.5 所示的效果。

9.在 Channels 面板中,用鼠标点击 RGB 通道,将所有通道恢复显示,即可得 到如图 11.6 所示的彩色斑点效果。

10.使用 File | Open 命令打开一幅人物图像,如图 11.7 所示。

11.使用工具箱上的 Magic Wand Tool, 将图像四周的黑色选中,然后使用 Shift + Ctrl + I 键将选区翻转,使人物图像被选中。

12.按住 Ctrl 键使用鼠标将人物图像 拖至彩色背景中,并使用 Edit | Free Transform 命令调整好大小和位置,得到如 图 11.8 所示的效果。

13.在 Layers 面板中,将新生成的 Layer1 图层的 Opacity 调整为 70%,即得到 最终的效果。

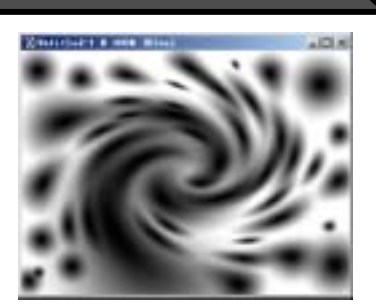

新概念百例 65

图 11.5 Blue 通道应用旋转滤镜

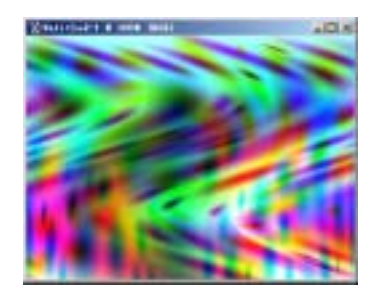

图 11.6 彩色背景效果

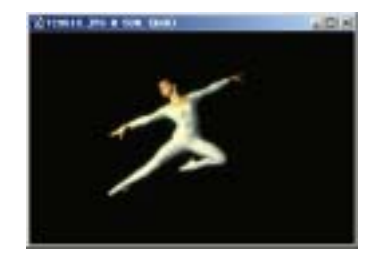

图 11.7 飞翔的人物图像

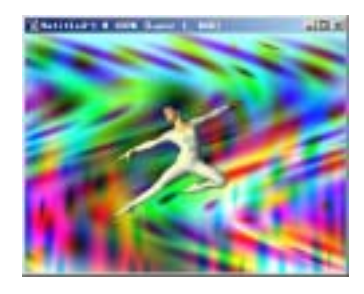

图 11.8 合并图像